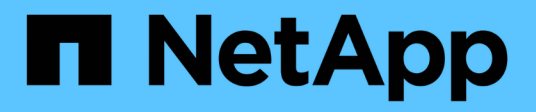

## Certificates

SANtricity 11.8 NetApp April 05, 2024

This PDF was generated from https://docs.netapp.com/us-en/e-series-santricity/um-certificates/overview-certificates-um.html on April 05, 2024. Always check docs.netapp.com for the latest.

# **Table of Contents**

| Certi | ificates                                            | 1 |
|-------|-----------------------------------------------------|---|
| Ce    | ertificates overview                                | 1 |
| Сс    | oncepts                                             | 1 |
| Us    | se CA-signed certificates for the management system | 4 |
| Re    | eset management certificates                        | 6 |
| Us    | se array certificates                               | 7 |
| Ma    | anage certificates                                  | 9 |

# Certificates

## **Certificates overview**

Certificate Management allows you to create certificate signing requests (CSRs), import certificates, and manage existing certificates.

## What are certificates?

*Certificates* are digital files that identify online entities, such as websites and servers, for secure communications on the internet. There are two types of certificates: a *signed certificate* is validated by a certificate authority (CA) and a *self-signed certificate* is validated by the owner of the entity instead of a third party.

Learn more:

- · How certificates work
- Certificate terminology

## How do I configure certificates?

From Certificate Management, you can configure certificates for the management station hosting Unified Manager and also import certificates for the controllers in the arrays.

Learn more:

- Use CA-signed certificates for the management system
- · Import certificates for arrays

## Concepts

### How certificates work

Certificates are digital files that identify online entities, such as websites and servers, for secure communications on the internet.

#### Signed certificates

Certificates ensure that web communications are transmitted in encrypted form, privately and unaltered, only between the specified server and client. Using Unified Manager, you can manage certificates for the browser on a host management system and the controllers in the discovered storage arrays.

A certificate can be signed by a trusted authority, or it can be self-signed. "Signing" simply means that someone validated the owner's identity and determined that their devices can be trusted. Storage arrays ship with an automatically generated self-signed certificate on each controller. You can continue to use the self-signed certificates, or you can obtain CA-signed certificates for a more secure connection between the controllers and the host systems.

(i)

Although CA-signed certificates provide better security protection (for example, preventing manin-the-middle attacks), they also require fees that can be expensive if you have a large network. In contrast, self-signed certificates are less secure, but they are free. Therefore, self-signed certificates are most often used for internal testing environments, not in production environments.

A signed certificate is validated by a certificate authority (CA), which is a trusted third-party organization. Signed certificates include details about the owner of the entity (typically, a server or website), date of certificate issue and expiration, valid domains for the entity, and a digital signature composed of letters and numbers.

When you open a browser and enter a web address, your system performs a certificate-checking process in the background to determine if you are connecting to a website that includes a valid, CA-signed certificate. Generally, a site that is secured with a signed certificate includes a padlock icon and an https designation in the address. If you attempt to connect to a website that does not contain a CA-signed certificate, your browser displays a warning that the site is not secure.

The CA takes steps to verify your identity during the application process. They might send an email to your registered business, verify your business address, and perform an HTTP or DNS verification. When the application process is complete, the CA sends you digital files to load on a host management system. Typically, these files include a chain of trust, as follows:

- **Root** At the top of the hierarchy is the root certificate, which contains a private key used to sign other certificates. The root identifies a particular CA organization. If you use the same CA for all your network devices, you need only one root certificate.
- **Intermediate** Branching off from the root are the intermediate certificates. The CA issues one or more intermediate certificates to act as middlemen between a protected root and server certificates.
- **Server** At the bottom of the chain is the server certificate, which identifies your specific entity, such as a website or other device. Each controller in an storage array requires a separate server certificate.

#### Self-signed certificates

Each controller in the storage array includes a pre-installed, self-signed certificate. A self-signed certificate is similar to a CA-signed certificate, except that it is validated by the owner of the entity instead of a third party. Like a CA-signed certificate, a self-signed certificate contains its own private key, and also ensures that data is encrypted and sent over an HTTPS connection between a server and client.

Self-signed certificates are not "trusted" by browsers. Each time you attempt to connect to a website that contains only a self-signed certificate, the browser displays a warning message. You must click a link in the warning message that allows you to proceed to the website; by doing so, you are essentially accepting the self-signed certificate.

#### **Certificates for Unified Manager**

The Unified Manager interface is installed with the Web Services Proxy on a host system. When you open a browser and try connecting to Unified Manager, the browser attempts to verify that the host is a trusted source by checking for a digital certificate. If the browser does not locate a CA-signed certificate for the server, it opens a warning message. From there, you can continue to the website to accept the self-signed certificate for that session. Or, you can obtain signed, digital certificates from a CA so you no longer see the warning message.

#### **Certificates for controllers**

During a Unified Manager session, you might see additional security messages when you attempt to access a controller that does not have a CA-signed certificate. In this event, you can permanently trust the self-signed certificate or you can import the CA-signed certificates for the controllers so the Web Services Proxy server can authenticate incoming client requests from these controllers.

## **Certificate terminology**

The following terms apply to certificate management.

| Term                     | Description                                                                                                    |
|--------------------------|----------------------------------------------------------------------------------------------------|
| CA                       | A certificate authority (CA) is a trusted entity that issues electronic documents, called digital certificates, for Internet security. These certificates identify website owners, which allows for secure connections between clients and servers.                                                                                                    |
| CSR                      | A certificate signing request (CSR) is a message that is sent from an applicant to a certificate authority (CA). The CSR validates the information the CA requires to issue a certificate.                                                                                                    |
| Certificate              | A certificate identifies the owner of a site for security purposes, which prevents attackers from impersonating the site. The certificate contains information about the site owner and the identity of the trusted entity who certifies (signs) this information.                                                                                                    |
| Certificate chain        | A hierarchy of files that adds a layer of security to the certificates. Typically, the chain includes one root certificate at the top of the hierarchy, one or more intermediate certificates, and the server certificates that identify the entities.                                                                                                    |
| Intermediate certificate | One or more intermediate certificates branch off from the root in the certificate chain. The CA issues one or more intermediate certificates to act as middlemen between a protected root and server certificates.                                                                                                    |
| Keystore                 | A keystore is a repository on your host management system that contains private keys, along with their corresponding public keys and certificates. These keys and certificates identify your own entities, such as the controllers.                                                                                                    |
| Root certificate         | The root certificate is at the top of the hierarchy in the certificate chain, and contains a private key used to sign other certificates. The root identifies a particular CA organization. If you use the same CA for all your network devices, you need only one root certificate.                                                                                                    |
| Signed certificate       | A certificate that is validated by a certificate authority (CA). This data file contains<br>a private key and ensures that data is sent in encrypted form between a server<br>and a client over an HTTPS connection. In addition, a signed certificate includes<br>details about the owner of the entity (typically, a server or website) and a digital<br>signature composed of letters and numbers. A signed certificate uses a chain of<br>trust, and therefore is most often used in production environments. Also referred<br>to as a "CA-signed certificate" or a "management certificate." |

| Term                    | Description                                                                                                    |
|-------------------------|----------------------------------------------------------------------------------------------------|
| Self-signed certificate | A self-signed certificate is validated by the owner of the entity. This data file contains a private key and ensures that data is sent in encrypted form between a server and a client over an HTTPS connection. It also includes a digital signature composed of letters and numbers. A self-signed certificate does not use the same chain of trust as a CA-signed certificate, and therefore is most often used in test environments. Also referred to as a "preinstalled" certificate. |
| Server certificate      | The server certificate is at the bottom of the certificate chain. It identifies your specific entity, such as a website or other device. Each controller in a storage system requires a separate server certificate.                                                                                                    |
| Truststore              | A truststore is a repository that contains certificates from trusted third parties, such as CAs.                                                                                                    |

## Use CA-signed certificates for the management system

You can obtain and import CA-signed certificates for secure access to the management system hosting Unified Manager.

#### Before you begin

You must be logged in with a user profile that includes Security admin permissions. Otherwise, certificate functions do not appear.

#### About this task

Using CA-signed certificates is a three-step procedure.

## Step 1: Complete a CSR file

You must first generate a certificate signing request (CSR) file, which identifies your organization and the host system where the Web Services Proxy and Unified Manager are installed.

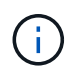

Alternatively, you can generate a CSR file using a tool such as OpenSSL and skip to Step 2: Submit CSR file.

#### Steps

- 1. Select Certificate Management.
- 2. From the Management tab, select Complete CSR.
- 3. Enter the following information, and then click Next:
  - Organization The full, legal name of your company or organization. Include suffixes, such as Inc. or Corp.
  - Organizational unit (optional) The division of your organization that is handling the certificate.
  - City/Locality The city where your host system or business is located.
  - State/Region (optional) The state or region where your host system or business is located.
  - **Country ISO code** Your country's two-digit ISO (International Organization for Standardization) code, such as US.

- 4. Enter the following information about the host system where the Web Services Proxy is installed:
  - Common name The IP address or DNS name of the host system where the Web Services Proxy is installed. Make sure this address is correct; it must match exactly what you enter to access Unified Manager in the browser. Do not include http:// or https://. The DNS name cannot begin with a wildcard.
  - Alternate IP addresses If the common name is an IP address, you can optionally enter any additional IP addresses or aliases for the host system. For multiple entries, use a comma-delimited format.
  - Alternate DNS names If the common name is a DNS name, enter any additional DNS names for the host system. For multiple entries, use a comma-delimited format. If there are no alternate DNS names, but you entered a DNS name in the first field, copy that name here. The DNS name cannot begin with a wildcard.
- 5. Make sure that the host information is correct. If it is not, the certificates returned from the CA will fail when you try to import them.
- 6. Click Finish.
- 7. Go to Step 2: Submit CSR file.

## Step 2: Submit CSR file

After you create a certificate signing request (CSR) file, you send it to a Certificate Authority (CA) to receive signed, management certificates for the system hosting Unified Manager and the Web Services Proxy.

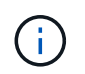

E-Series systems require PEM format (Base64 ASCII encoding) for signed certificates, which includes the following file types: .pem, .crt, .cer, or .key.

#### Steps

1. Locate the downloaded CSR file.

The folder location of the download depends on your browser.

2. Submit the CSR file to a CA (for example, Verisign or DigiCert), and request signed certificates in PEM format.

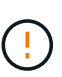

After you submit a CSR file to the CA, do NOT regenerate another CSR file. Whenever you generate a CSR, the system creates a private and public key pair. The public key is part of the CSR, while the private key is kept in the system's keystore. When you receive the signed certificates and import them, the system ensures that both the private and public keys are the original pair. If the keys do not match, the signed certificates will not work and you must request new certificates from the CA.

3. When the CA returns the signed certificates, go to Step 3: Import management certificates.

### Step 3: Import management certificates

After you receive signed certificates from the Certificate Authority (CA), import the certificates into the host system where the Web Services Proxy and Unified Manager interface are installed.

#### Before you begin

• You have received signed certificates from the CA. These files include the root certificate, one or more intermediate certificates, and the server certificate.

- If the CA provided a chained certificate file (for example, a .p7b file), you must unpack the chained file into individual files: the root certificate, one or more intermediate certificates, and the server certificate. You can use the Windows certmgr utility to unpack the files (right-click and select All Tasks > Export). Base-64 encoding is recommended. When the exports are complete, a CER file is shown for each certificate file in the chain.
- You have copied the certificate files to the host system where the Web Services Proxy is running.

#### Steps

- 1. Select Certificate Management.
- 2. From the Management tab, select Import.

A dialog box opens for importing the certificate files.

3. Click **Browse** to first select the root and intermediate certificate files, and then select the server certificate. If you generated the CSR from an external tool, you must also import the private key file that was created along with the CSR.

The filenames are displayed in the dialog box.

4. Click Import.

#### Results

The files are uploaded and validated. The certificate information displays on the Certificate Management page.

## **Reset management certificates**

You can revert the management certificate to the original, factory self-signed state.

#### Before you begin

You must be logged in with a user profile that includes Security admin permissions. Otherwise, certificate functions do not appear.

#### About this task

This task deletes the current management certificate from the host system where the Web Services Proxy and Unified Manager are installed. After the certificate is reset, the host system reverts to using the self-signed certificate.

#### Steps

- 1. Select Settings > Certificates.
- 2. Select the Array Management tab, then select Reset.

A Confirm Reset Management Certificate dialog box opens.

3. Type reset in the field, and then click **Reset**.

After your browser refreshes, the browser might block access to the destination site and report that the site is using HTTP Strict Transport Security. This condition arises when you switch back to self-signed certificates. To clear the condition that is blocking access to the destination, you must clear the browsing data from the browser.

#### Results

The system reverts to using the self-signed certificate from the server. As a result, the system prompts users to manually accept the self-signed certificate for their sessions.

## Use array certificates

### Import certificates for arrays

If necessary, you can import certificates for the storage arrays so they can authenticate with the system hosting Unified Manager. Certificates can be signed by a certificate authority (CA) or can be self-signed.

#### Before you begin

- You must be logged in with a user profile that includes Security admin permissions. Otherwise, certificate functions do not appear.
- If you are importing trusted certificates, the certificates must be imported for the storage array controllers using System Manager.

#### Steps

- 1. Select Certificate Management.
- 2. Select the **Trusted** tab.

This page shows all certificates reported for the storage arrays.

3. Select either **Import > Certificates** to import a CA certificate or **Import > Self-signed storage array certificates** to import a self-signed certificate.

To limit the view, you can use the **Show certificates that are...** filtering field or you can sort the certificate rows by clicking one of the column heads.

4. In the dialog box, select the certificate and then click Import.

The certificate is uploaded and validated.

## **Delete trusted certificates**

You can delete one or more certificates that are no longer needed, such as an expired certificate.

#### Before you begin

Import the new certificate before deleting the old one.

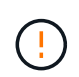

Be aware that deleting a root or intermediate certificate can impact multiple storage arrays, since these arrays can share the same certificate files.

#### Steps

- 1. Select Certificate Management.
- 2. Select the Trusted tab.
- 3. Select one or more certificates in the table, and then click **Delete**.

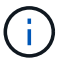

The **Delete** function is not available for pre-installed certificates.

The Confirm Delete Trusted Certificate dialog box opens.

4. Confirm the deletion, and then click **Delete**.

The certificate is removed from the table.

### **Resolve untrusted certificates**

Untrusted certificates occur when a storage array attempts to establish a secure connection to Unified Manager, but the connection fails to confirm as secure.

From the Certificate page, you can resolve untrusted certificates by importing a self-signed certificate from the storage array or by importing a certificate authority (CA) certificate that has been issued by a trusted third party.

#### Before you begin

- You must be logged in with a user profile that includes Security Admin permissions.
- If you plan to import a CA-signed certificate:
  - You have generated a certificate signing request (.CSR file) for each controller in the storage array and sent it to the CA.
  - The CA returned trusted certificate files.
  - The certificate files are available on your local system.

#### About this task

You might need to install additional trusted CA certificates if any of the following are true:

- You recently added a storage array.
- One or both certificates are expired.
- One or both certificates are revoked.
- One or both certificates are missing a root or intermediate certificate.

#### Steps

- 1. Select Certificate Management.
- 2. Select the **Trusted** tab.

This page shows all certificates reported for the storage arrays.

3. Select either **Import > Certificates** to import a CA certificate or **Import > Self-Signed storage array certificates** to import a self-signed certificate.

To limit the view, you can use the **Show certificates that are...** filtering field or you can sort the certificate rows by clicking one of the column heads.

4. In the dialog box, select the certificate, and then click Import.

The certificate is uploaded and validated.

## Manage certificates

## **View certificates**

You can view summary information for a certificate, which includes the organization using the certificate, the authority that issued the certificate, the period of validity, and the fingerprints (unique identifiers).

#### Before you begin

You must be logged in with a user profile that includes Security admin permissions. Otherwise, certificate functions do not appear.

#### Steps

- 1. Select Certificate Management.
- 2. Select one of the following tabs:
  - Management Shows the certificate for the system hosting the Web Services Proxy. A management certificate can be self-signed or approved by a certificate authority (CA). It allows secure access to Unified Manager.
  - Trusted Shows certificates that Unified Manager can access for storage arrays and other remote servers, such as an LDAP server. The certificates can be issued from a certificate authority (CA) or can be self-signed.
- 3. To see more information about a certificate, select its row, select the ellipses at the end of the row, and then click **View** or **Export**.

## **Export certificates**

You can export a certificate to view its complete details.

#### Before you begin

To open the exported file, you must have a certificate viewer application.

#### Steps

- 1. Select Certificate Management.
- 2. Select one of the following tabs:
  - Management Shows the certificate for the system hosting the Web Services Proxy. A management certificate can be self-signed or approved by a certificate authority (CA). It allows secure access to Unified Manager.
  - Trusted Shows certificates that Unified Manager can access for storage arrays and other remote servers, such as an LDAP server. The certificates can be issued from a certificate authority (CA) or can be self-signed.
- 3. Select a certificate from the page, and then click the ellipses at the end of the row.
- 4. Click **Export**, and then save the certificate file.
- 5. Open the file in your certificate viewer application.

#### **Copyright information**

Copyright © 2024 NetApp, Inc. All Rights Reserved. Printed in the U.S. No part of this document covered by copyright may be reproduced in any form or by any means—graphic, electronic, or mechanical, including photocopying, recording, taping, or storage in an electronic retrieval system—without prior written permission of the copyright owner.

Software derived from copyrighted NetApp material is subject to the following license and disclaimer:

THIS SOFTWARE IS PROVIDED BY NETAPP "AS IS" AND WITHOUT ANY EXPRESS OR IMPLIED WARRANTIES, INCLUDING, BUT NOT LIMITED TO, THE IMPLIED WARRANTIES OF MERCHANTABILITY AND FITNESS FOR A PARTICULAR PURPOSE, WHICH ARE HEREBY DISCLAIMED. IN NO EVENT SHALL NETAPP BE LIABLE FOR ANY DIRECT, INDIRECT, INCIDENTAL, SPECIAL, EXEMPLARY, OR CONSEQUENTIAL DAMAGES (INCLUDING, BUT NOT LIMITED TO, PROCUREMENT OF SUBSTITUTE GOODS OR SERVICES; LOSS OF USE, DATA, OR PROFITS; OR BUSINESS INTERRUPTION) HOWEVER CAUSED AND ON ANY THEORY OF LIABILITY, WHETHER IN CONTRACT, STRICT LIABILITY, OR TORT (INCLUDING NEGLIGENCE OR OTHERWISE) ARISING IN ANY WAY OUT OF THE USE OF THIS SOFTWARE, EVEN IF ADVISED OF THE POSSIBILITY OF SUCH DAMAGE.

NetApp reserves the right to change any products described herein at any time, and without notice. NetApp assumes no responsibility or liability arising from the use of products described herein, except as expressly agreed to in writing by NetApp. The use or purchase of this product does not convey a license under any patent rights, trademark rights, or any other intellectual property rights of NetApp.

The product described in this manual may be protected by one or more U.S. patents, foreign patents, or pending applications.

LIMITED RIGHTS LEGEND: Use, duplication, or disclosure by the government is subject to restrictions as set forth in subparagraph (b)(3) of the Rights in Technical Data -Noncommercial Items at DFARS 252.227-7013 (FEB 2014) and FAR 52.227-19 (DEC 2007).

Data contained herein pertains to a commercial product and/or commercial service (as defined in FAR 2.101) and is proprietary to NetApp, Inc. All NetApp technical data and computer software provided under this Agreement is commercial in nature and developed solely at private expense. The U.S. Government has a non-exclusive, non-transferrable, nonsublicensable, worldwide, limited irrevocable license to use the Data only in connection with and in support of the U.S. Government contract under which the Data was delivered. Except as provided herein, the Data may not be used, disclosed, reproduced, modified, performed, or displayed without the prior written approval of NetApp, Inc. United States Government license rights for the Department of Defense are limited to those rights identified in DFARS clause 252.227-7015(b) (FEB 2014).

#### **Trademark information**

NETAPP, the NETAPP logo, and the marks listed at http://www.netapp.com/TM are trademarks of NetApp, Inc. Other company and product names may be trademarks of their respective owners.